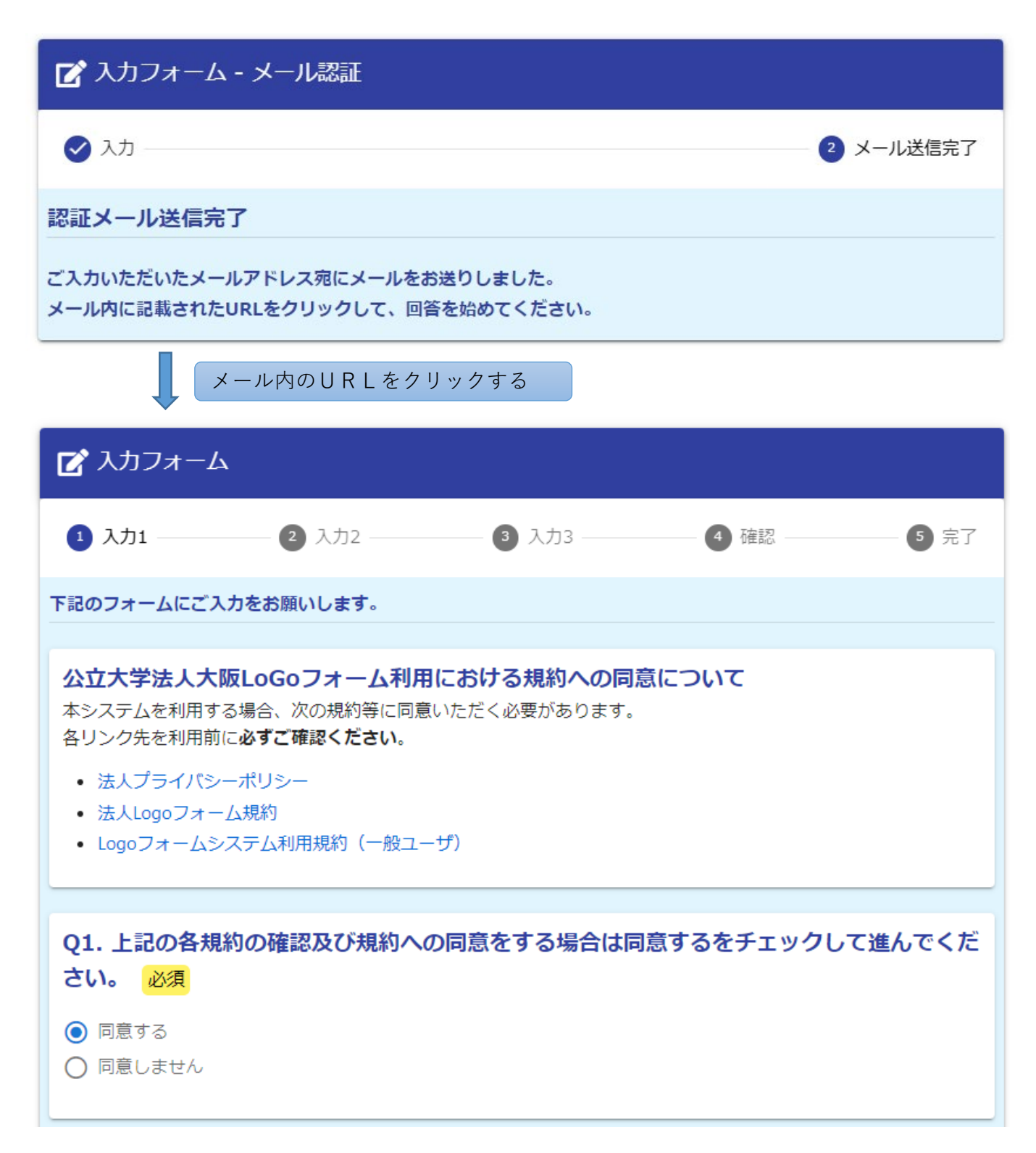

| 🜈 入力フォーム                                                                                                    |                                                  |                        |            |                               |  |
|----------------------------------------------------------------------------------------------------|--------------------------------------------------|------------------------|------------|-------------------------------|--|
| 1 入力1                                                                                                    | 2 入力2 ——————————————————————————————————         | 3 入力3 —                | 4 確認       | 5 完了                          |  |
| Q3. 申請区分を選<br>ださい。 必須<br>〇 新規<br>● 変更                                                                                          | 択してください。※                                        | 「新規」か「変更               | 更」か不明な場合は「 | 新規」で申請く                       |  |
| Q4. 相手先コード12桁を入力してください。<br>※相手先コードとは、支払通知書の左肩に記載の12桁のコードになります。<br>※下記Q4以降は変更しない箇所・変更する箇所も含めてすべて入力が必須です。<br>※不明な場合は不明と入力してください。 |                                                  |                        |            |                               |  |
| 20100000000                                                                                                    |                                                  |                        |            | 0 / 12                        |  |
| 相手先コード確認方<br>支払通知書の<br>相手先コード <こ<br>住所<br>法人名/団体名/                                                                             | 去(支払通知書)<br><mark>左肩にある相手先⊐−</mark><br>こです<br>氏名 | <mark>ドをご確認ください</mark> |            | 能之宫一丁目 6 番85号 3  <br>K阪<br>伸一 |  |
| 支払通知書                                                                                                    |                                                  |                        |            |                               |  |
| Q5. 変更箇所を選                                                                                                    | 択してください。※                                        | 複数選択可能 <mark>必</mark>  | <b>须</b>   |                               |  |
| □ 法人名/団体名/氏名                                                                                                    | 5                                                |                        |            |                               |  |
| □ 住所                                                                                                    |                                                  |                        |            |                               |  |
| □ 電話番号                                                                                                    | 連絡の取れる電話番号                                       | ÷                      |            |                               |  |
| □ メールアドレス                                                                                                    | 支払通知書の送付先                                        |                        |            |                               |  |
| □ □座情報                                                                                                    |                                                  |                        |            |                               |  |

| 🜈 入力フォーム                                                                      |           |                        |         |      |
|-------------------------------------------------------------------------------|-----------|------------------------|---------|------|
| 1 入力1                                                                         | 2入力2      | 3 入力3                  | 4 確認 —— | 5 完了 |
| <ul> <li>Q6. 口座登録申</li> <li>○ 法人/団体</li> <li>○ 個人事業主</li> <li>● 個人</li> </ul> | 請者の区分を入力し | てください。 <mark>必須</mark> |         |      |

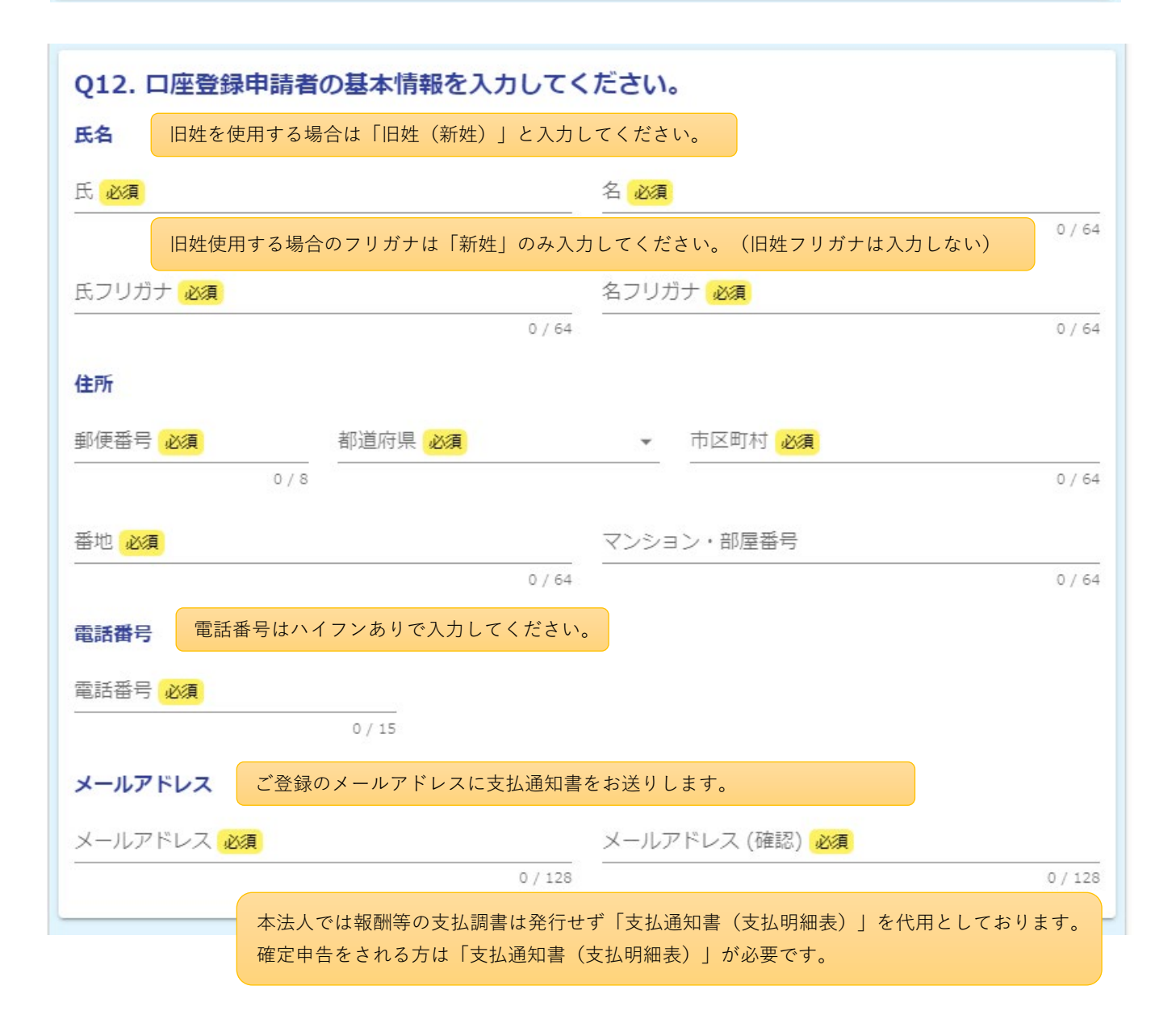

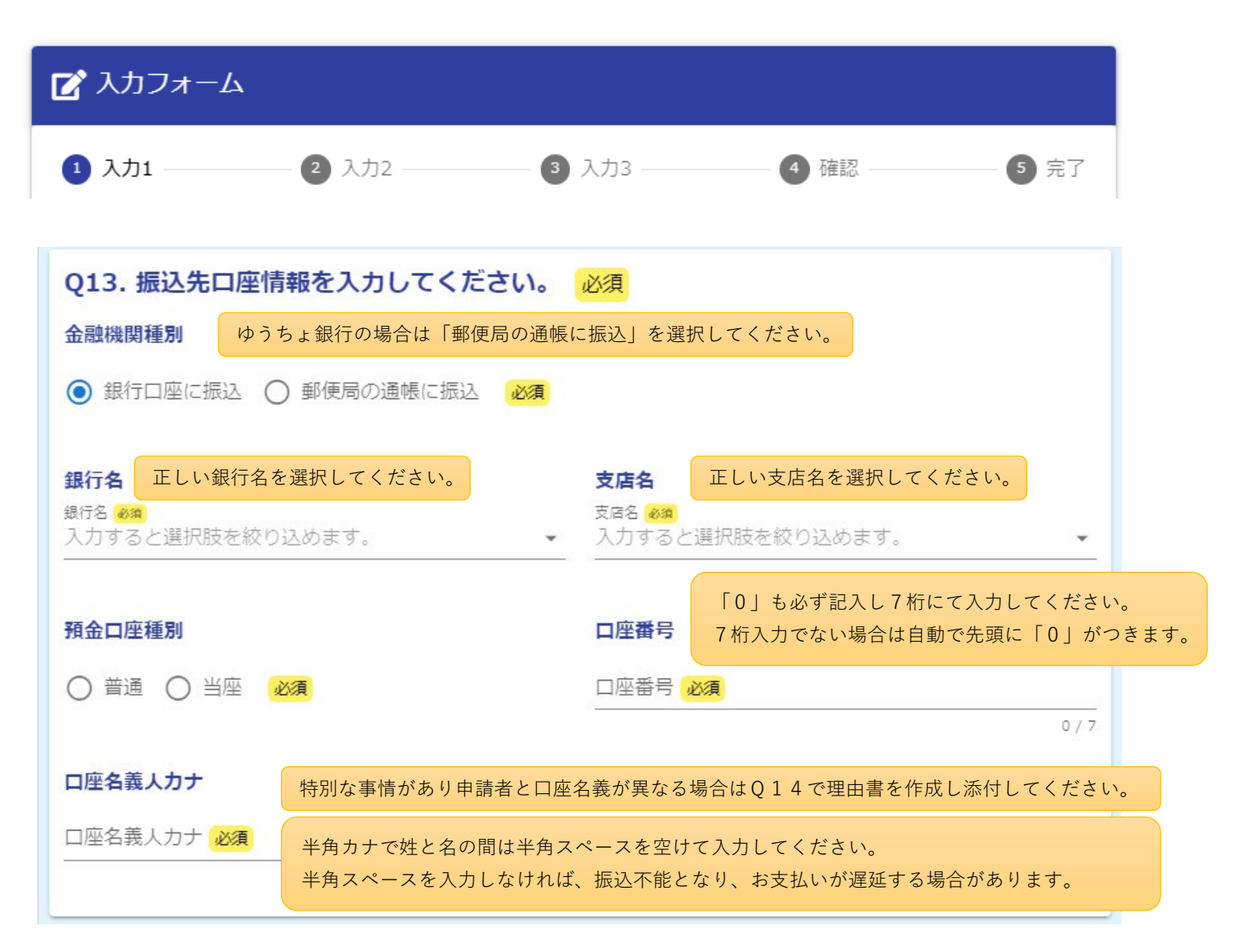

| ┏ 入力フォーム                                |                                                                            |                                          |  |  |  |
|-----------------------------------------|----------------------------------------------------------------------------|------------------------------------------|--|--|--|
| 1 入力1                                   | 2 入力2 3                                                                    | 入力3 4 確認 5 完了                            |  |  |  |
| Q13. 振込先口座情<br>金融機関種別                   | 報を入力してください。                                                                | <b>必須</b><br>通帳 (通常貯金・通常貯蓄貯金)・キャッシュカード   |  |  |  |
| ○ 銀行口座に振込 🧿                             | )郵便局の通帳に振込 必須                                                              | または、振替口座開設通知書に記載されている記号・<br>番号を入力してください。 |  |  |  |
| 通帳記号                                    |                                                                            | 通帳番号                                     |  |  |  |
| 通帳記号 (5桁) <mark>必須</mark>               |                                                                            | 通帳番号 (最大8桁) <mark>必須</mark>              |  |  |  |
| 雪应友美工去工                                 | 0/5                                                                        | 0/8                                      |  |  |  |
| 山座省義人力テ                                 | 特別な事情があり申請者と口座                                                             | 至名義が異なる場合はQ14で理由書を作成し添付してください。           |  |  |  |
|                                         | 半角カナで姓と名の間は半角スペースを空けて入力してください。<br>半角スペースを入力しなければ、振込不能となり、お支払いが遅延する場合があります。 |                                          |  |  |  |
| 銀行名                                     |                                                                            |                                          |  |  |  |
| 「「」「「」」「」」「」」「」」「」」「」」「」」「」」「」」「」」「」」「」 |                                                                            |                                          |  |  |  |
| 店番                                      |                                                                            |                                          |  |  |  |
| 口座番号                                    |                                                                            |                                          |  |  |  |

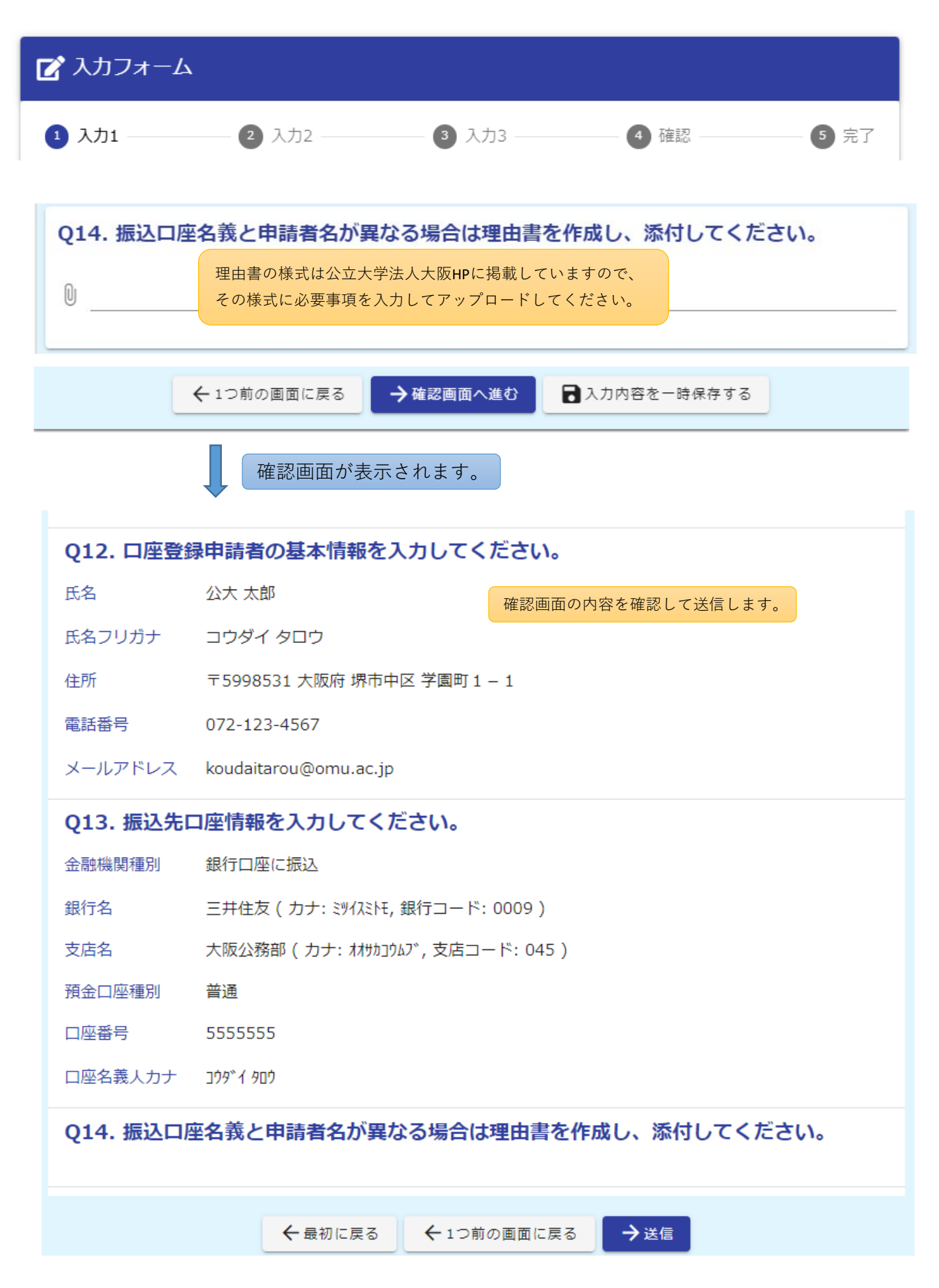